## HOW TO SCHEDULE AN INSPECTION

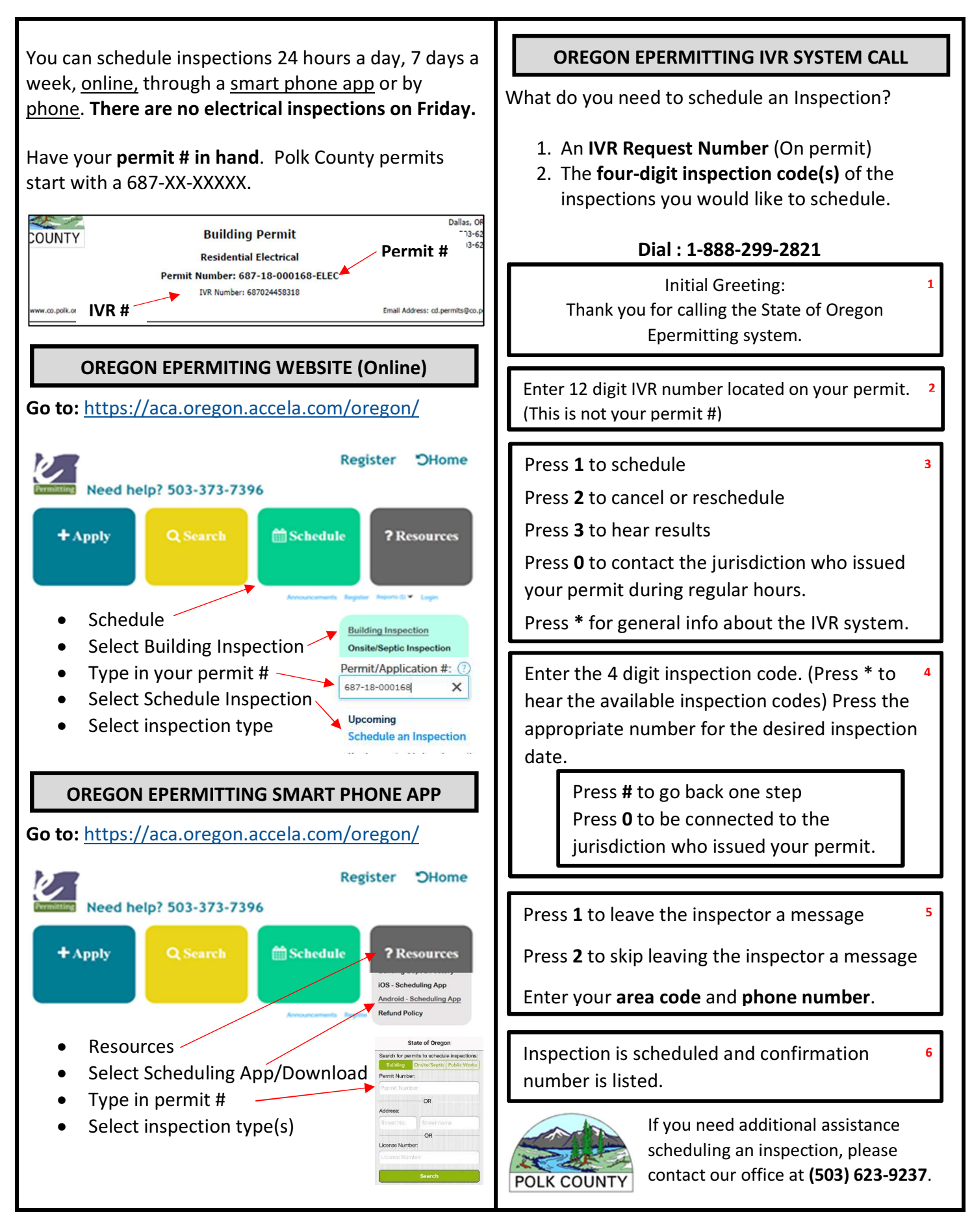